### アイコンが緑色になります

ver1.0.6までは赤い屋根でしたが、ver2.0.0は緑色の屋根のアイコンとなります

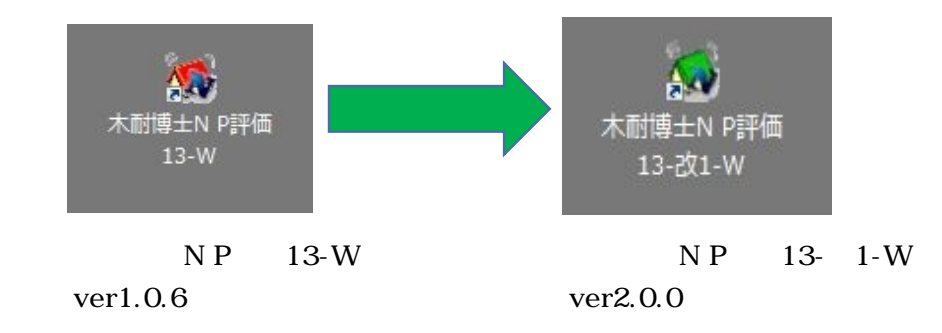

### ロックコードの冒頭が05となります

ver1.0.6までは「03-」から始まっていましたが、ver2.0.0では「05-」から始まります ライセンスキーはver1.0.6でご利用いただいたものと同じライセンスキーをご利用いただけます

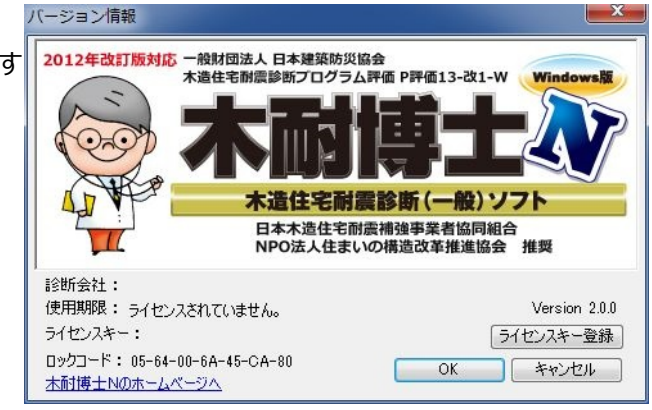

### 小数点の取扱いが変更になりました

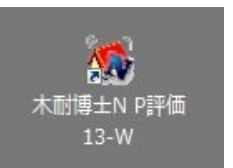

赤い屋根ver1.0.6

- ・計算の過程では切り上げ切り捨てをしていない数値をそのまま用いて計算する
- ・計算途中の数値を表示するにあたっては切り捨てとする。

出力帳票に印字された値を手計算しても数字が合わない場合がありました(印字されない小数点以下の値が保持されているため)

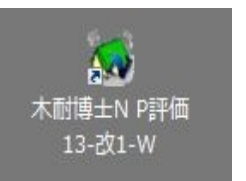

緑色の屋根ver2.0.0

各種数値の計算に当たり最終的に表示される数字については下記の条件によります。

- :評点・Qwi・Qei は小数点第 3 位を【切り捨て】
- :必要耐力・床面積は小数点第3位を【切り上げ】
- :配置による低減係数eKfl・劣化度dK・接合部耐力低減・壁長は小数点第5位を【切り捨て】
- :床面積あたり必要耐力・積雪用必要耐力は小数第5位を【切り上げ】
- : ~ 以外の項目は小数点第3位を【四捨五入】

出力帳票に印字された値を手計算すると、印字された値と一致するようになりました

### 【診断専用】下地材に関する操作改良

#### 補強案で変更された耐力壁の情報を現状の仕様に戻す機能を追加しました。 補強案で「現状に戻す」にチェックして「OK」を選択すると、現状と同じ下地材に戻ります。

ver1.0.6以前

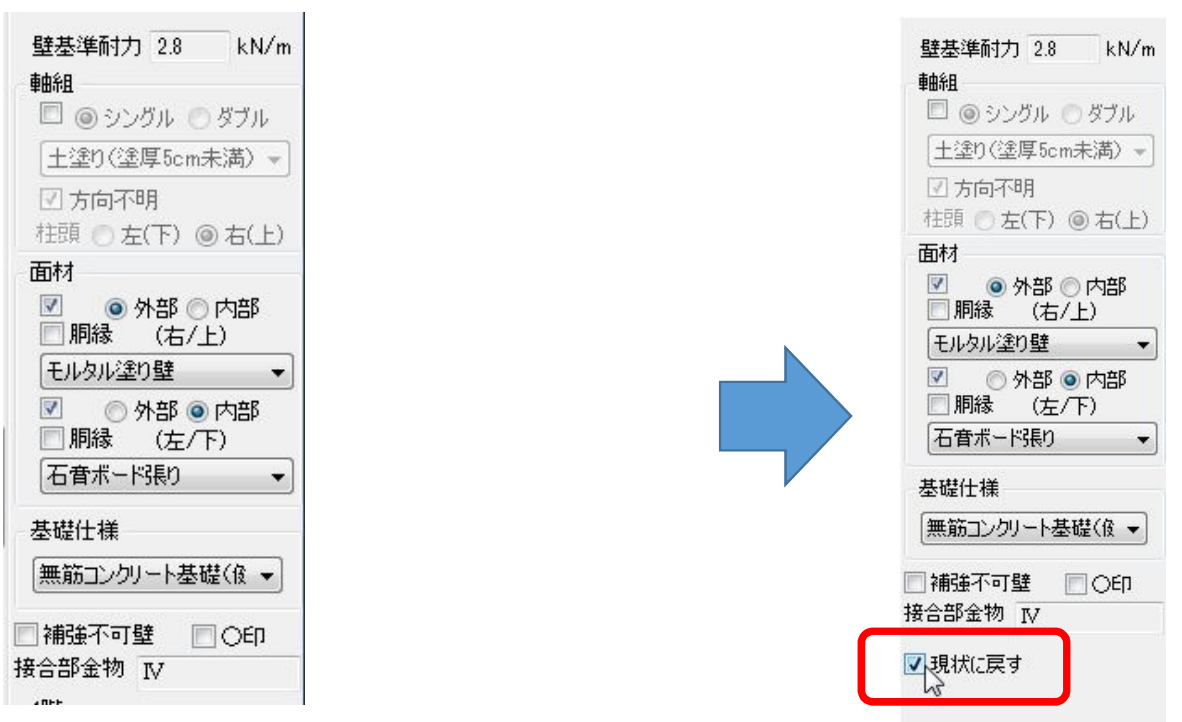

今後(ver2.0.0)

### 物件選択からデータの保存フォルダを表示する機能を追加

物件選択画面で、選択中の物件上で右クリックすると「エクスプローラー表示」のメニューが表示され、 「エクスプローラー表示」をクリックする事で、物件データが保存されているフォルダを開きます。

|                                                                                                    | 物件選択                                                                                                    |                                                                                                    |                                                                                                |                                                         |
|----------------------------------------------------------------------------------------------------|----------------------------------------------------------------------------------------------------|----------------------------------------------------------------------------------------------------|------------------------------------------------------------------------------------------------|---------------------------------------------------------|
| ダ C.¥AIM3¥Data¥                                                                                                    | 参照(F)                                                                                                    | ]                                                                                                    |                                                                                                |                                                         |
| 名                                                                                                    | 物件コート* 構法/構造 更新日 作成日                                                                                                    |                                                                                                    |                                                                                                |                                                         |
| 様邸<br>降組壁工法サンブル 様邸                                                                                                    | 270001 在来 2015/09/30 16:31:58 50:40<br>枠組 2013/03/19 21:15:42 2012/11/05 10:18:24                                                                                           |                                                                                                    |                                                                                                |                                                         |
| 統的構法サンプル 裸郎<br>来軸組構法サンプル 様邸                                                                                                    | 伝統 2013/03/19 21:15:06 2012/11/05 15:20:04<br>在来 2013/03/19 21:14:30 2012/11/05 10:18:24                                                                                    |                                                                                                    |                                                                                                |                                                         |
| エクスプローラー衰                                                                                                    | 表示                                                                                                    |                                                                                                    |                                                                                                |                                                         |
|                                                                                                    |                                                                                                    |                                                                                                    |                                                                                                |                                                         |
|                                                                                                    |                                                                                                    |                                                                                                    |                                                                                                | _ 🗆 🗾 X                                                 |
|                                                                                                    | ター • OS (C:) • AIM5 • Data                                                                                                    | <ul> <li>↓</li> <li>Data0)</li> </ul>                                                                                                    | 検索                                                                                             | _ 0 <b>_ x</b>                                          |
| <ul> <li>         ・ コンピュー         </li> <li>         を理         ・         ライブラリに追         </li> </ul>                                                | ター → OS (C:) → AIM5 → Data<br>加 マ 共有 マ 書き込む 新しいフォルダー                                                                                                    | ▼ 4 <sub>9</sub> Data0)                                                                                                    | ·検索<br>Ⅲ •                                                                                     | - • • • •                                               |
| <ul> <li></li></ul>                                                                                                    | ター → OS (C:) → AIM5 → Data<br>加 マ 共有 マ 書き込む 新しいフォルダー<br>名前                                                                                                    | ▼ <b>4</b> Dataの<br>更新日時                                                                                                    | /検索<br>Ⅲ ▼<br>種類                                                                               | - □ ×                                                   |
| <ul> <li></li></ul>                                                                                                    | ター → OS (C:) → AIM5 → Data<br>加 マ 共有 マ 書き込む 新しいフォルダー<br>名前<br>● 在来軸組構法サンプル 様邸.am2                                                                                           | <ul> <li>← ← Dataの</li> <li>更新日時</li> <li>2013/03/19 21:14</li> </ul>                                                                                                    | ★検索<br>BEE ▼<br>種類<br>AM2 ファイル                                                                 | - □ ×                                                   |
| <ul> <li></li></ul>                                                                                                    | ター → OS (C:) → AIM5 → Data<br>加 マ 共有 マ 書き込む 新しいフォルダー<br>名前<br>図 在来軸組構法サンプル 様邸.am2<br>図 伝統的構法サンプル 様邸.am2                                                                     | <ul> <li>◆ ◆ Dataの</li> <li>更新日時</li> <li>2013/03/19 21:14</li> <li>2013/03/19 21:15</li> </ul>                                                                                                    | w検索<br>Ⅲ ▼<br>種類<br>AM2 ファイル<br>AM2 ファイル                                                       | - ロ ×                                                   |
| <ul> <li>         ・ コンピューー         を理         ・ ライブラリに追         か気に入り         ・ オブラリ         ・ ディブラリ         ・ ディブラリ         ・ ディスント     </li> </ul> | ター → OS (C:) → AIM5 → Data<br>加 ▼ 共有 ▼ 書き込む 新しいフォルダー<br>名前<br>● 在来軸組構法サンプル 様邸.am2<br>● 伝統的構法サンプル 様邸.am2<br>● 枠組壁工法サンプル 様邸.am2                                               | <ul> <li>◆ ◆ Dataの</li> <li>更新日時</li> <li>2013/03/19 21:14</li> <li>2013/03/19 21:15</li> <li>2013/03/19 21:15</li> </ul>                                                                               | w検索<br>Ⅲ ▼<br>種類<br>AM2 ファイル<br>AM2 ファイル<br>AM2 ファイル<br>AM2 ファイル                               | - □ ×                                                   |
| <ul> <li></li></ul>                                                                                                    | ター 、 OS (C:) 、 AIM5 、 Data<br>加 マ 共有 マ 書き込む 新しいフォルダー<br>名前<br>● 在来軸組構法サンプル 様邸.am2<br>● 伝統的構法サンプル 様邸.am2<br>● 枠組壁工法サンプル 様邸.am2<br>■ 在来軸組構法サンプル 様郎.am2<br>■ 存来軸組構法サンプル 様郎.am2 | <ul> <li>◆ ◆ Dataの</li> <li>更新日時</li> <li>2013/03/19 21:14</li> <li>2013/03/19 21:15</li> <li>2013/03/19 21:15</li> <li>2013/03/19 21:14</li> </ul>                                                     | ★検索 種類 AM2 ファイル AM2 ファイル AM2 ファイル AM2 ファイル AM2 ファイル Microsoft Excel                            | - ロ ×                                                   |
| <ul> <li></li></ul>                                                                                                    | ター → OS (C:) → AIM5 → Data<br>加 マ 共有 マ 書き込む 新しいフォルダー<br>名前<br>● 在来軸組構法サンプル 様邸.am2<br>● 伝統的構法サンプル 様邸.am2<br>■ 枠組壁工法サンプル 様邸.am2<br>■ 在来軸組構法サンプル現状.csv<br>■ 伝統的構法サンプル現状.csv    | <ul> <li>◆ ◆ Dataの</li> <li>更新日時</li> <li>2013/03/19 21:14</li> <li>2013/03/19 21:15</li> <li>2013/03/19 21:15</li> <li>2013/03/19 21:15</li> <li>2013/03/19 21:14</li> <li>2013/03/19 21:15</li> </ul> | 検索<br>種類<br>AM2 ファイル<br>AM2 ファイル<br>AM2 ファイル<br>AM2 ファイル<br>Microsoft Excel<br>Microsoft Excel | - ロ ×<br>サイズ<br>87 KE<br>59 KE<br>84 KE<br>3 KE<br>1 KE |

### 平面図にプロック計算の原点を表示

低減係数eKflで偏芯率を選択しているときに、平面図に床面積のブロック計算での原点が平面図に表示・印刷されます。

| 設定                                |
|-----------------------------------|
| 耐力壁倍率<br>④ 壁基準耐力(kN/m) 〇 壁倍率(倍)   |
| 評点表示色                             |
| 赤 春 黒<br>1 1.5                    |
| 床面積あたりの必要耐力の算出方法                  |
| ●総2階・総3階を想定 ○精算法                  |
| 偏心率表示    低減係数eKfl                 |
| ●0.15 ○0.30 ○4分割法 ●福心率            |
| 柱表示設定                             |
| 現状 □N値 ☑接合部<br>補強案 ☑N値 ☑接合部 ☑接合金物 |
| OK キャンセル                          |

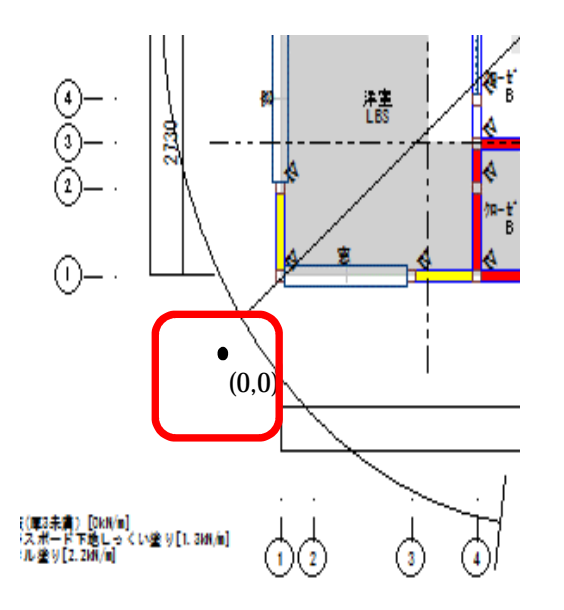

### 補強されていない柱がある場合、警告を表示

耐震診断を実行したときに、補強された耐力壁の両端の柱が補強されていない場合、

「補強された耐力壁端部の柱で未補強の柱があります。計算を続けますか? はい いいえ」の

メッセージ (警告)が表示されます。

「はい」が選択すると出力データが表示され、「いいえ」が選択されたら元の画面に戻ります。

| 木耐博士 | N                                             | J |
|------|-----------------------------------------------|---|
| 4    | 補強する壁に取り付く柱の柱頭・柱脚接合部が変更されていません。<br>い計算を続けますか? |   |
|      | はい(Y) いいえ(N)                                  | ] |

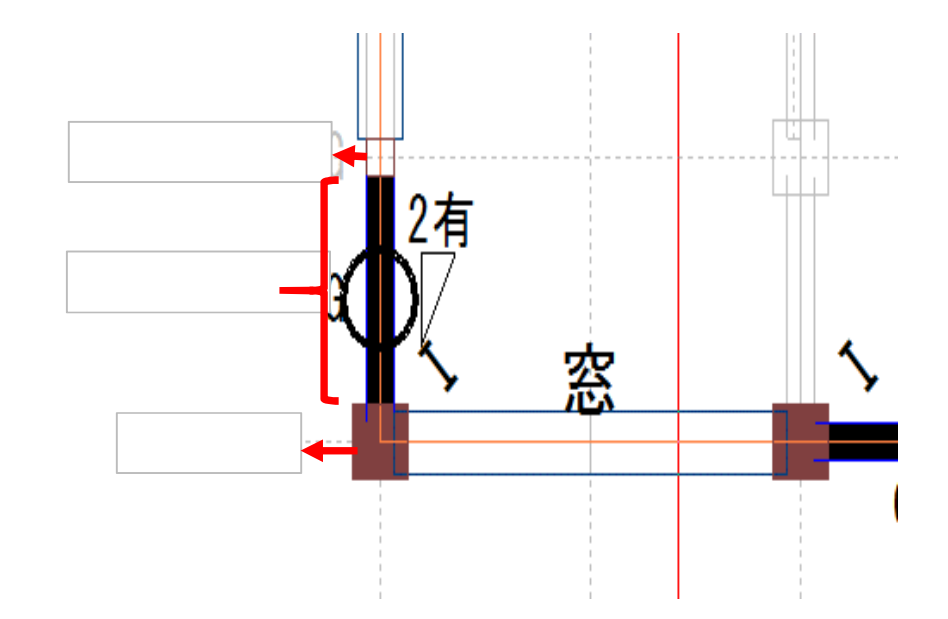

#### 積雪係数計算時の総合評価に印字される内容を変更

建物概要の積雪欄は必ず建物概要入力画面で設定された「積雪」の情報が印刷されます。 無積雪時の評点が低く、積雪時の評点が高い場合でも、設定時の積雪を印刷されます。

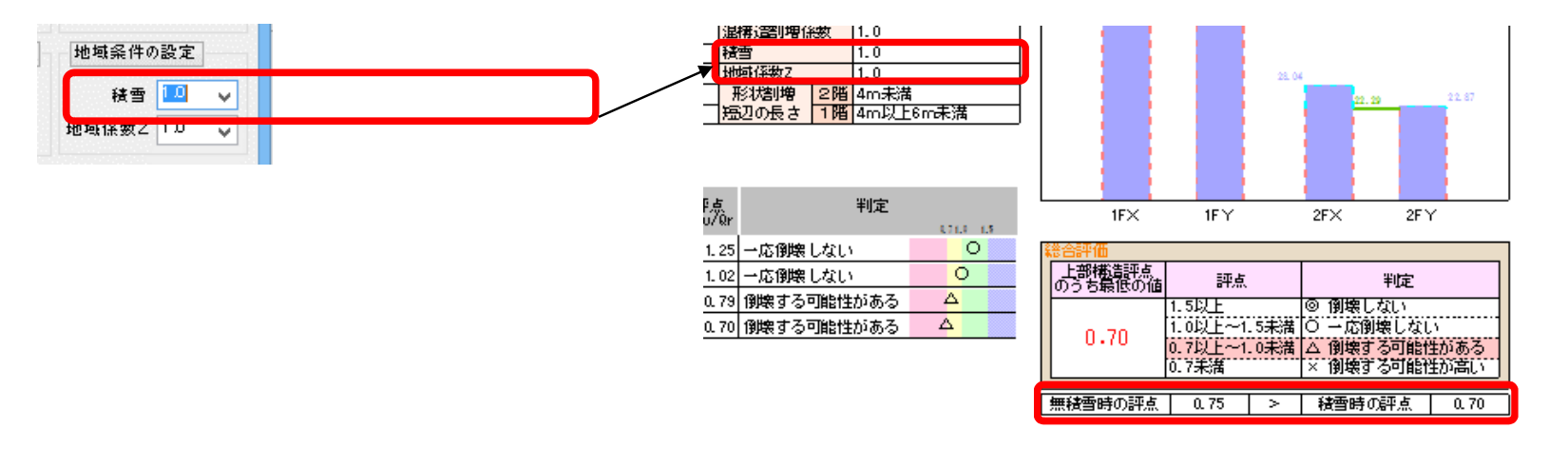

評点の高低には無関係に出力